## WHAT IS SAFEASSIGN?

SafeAssign<sup>™</sup> is a plagiarism prevention service, offered by Blackboard to its Blackboard Learning System Enterprise clients. This service helps educators prevent plagiarism by detecting unoriginal content in student papers. In addition to acting as a plagiarism deterrent, it can help educate students about plagiarism and the importance of the proper attribution of any borrowed or paraphrased content.

#### **HOW DOES IT WORK?**

SafeAssign can be used in several ways.

- 1) In all cases, it is of the utmost importance to "synchronize" the SafeAssign module (found in your Control Panel) frequently and before submitting material. This allows your plagiarism check to be matched with the largest amount of recently added content (Internet, other students' papers, databases, e-texts, et al.).
- 2) Instructors can set up SafeAssignments in their Blackboard courses and let students submit papers to these assignments, in a way very similar to the one provided currently by Blackboard Learning System. As students submit papers, they are checked against SafeAssign's comprehensive databases of source material. The papers will then be delivered to instructors through the Blackboard Learning System together with the originality reports, with the results of the matching process, attached to them.
- 3) Instructors may upload papers directly with the **Direct Submit** feature, without student involvement, and in cases of high matching scores, meet with the student to discuss. This will generate an online report that you can attach to an e-mail or send to your Department Chair. Reports and difficult cases may be referred to the Office of Academic Integrity (academicintegrity@aup.edu), and/or the Writing Lab and ARC.
- 4) Instructors not using Blackboard, or who do not feel confident interpreting originality reports and matching scores, may send the document by e-mail to Ann Borel, Academic Resource Center (arc@aup.edu). Reminder: not all matches constitute plagiarism.

#### **OVERVIEW**

SafeAssignments appear in courses as a new content type and can be added to any course content area. SafeAssignments function like the existing Assignment content type with the added layer of a plagiarism detection check once papers are submitted.

**Please note** that it is not possible to make an existing Assignment a SafeAssignment without starting from the beginning, although you can certainly submit it like any other paper or exam. Like regular Assignments, however, SafeAssignments are integrated with the Gradebook in the Blackboard Learning System - Enterprise License.

#### **CREATING A SAFEASSIGNMENT**

If you wish to create a new assignment, with automatic uploading to SafeAssign, you may enter the content as a learning object called "SafeAssign." Please see below for instructions and images.

- 1) Access the area in which you would like to add a SafeAssignment.
- 2) Go to Assessments and select SafeAssignment.
  - a. Draft: Allows students to validate their paper without submitting it to the institutional database. Useful as an instructive tool to help students learn how to attribute papers properly. You will be able to see the draft submission.
  - b. Urgent Checking: Sets papers to a high priority in the queue.
  - c. Student Viewable: Determines whether or not students can see the report generated when their papers are submitted.

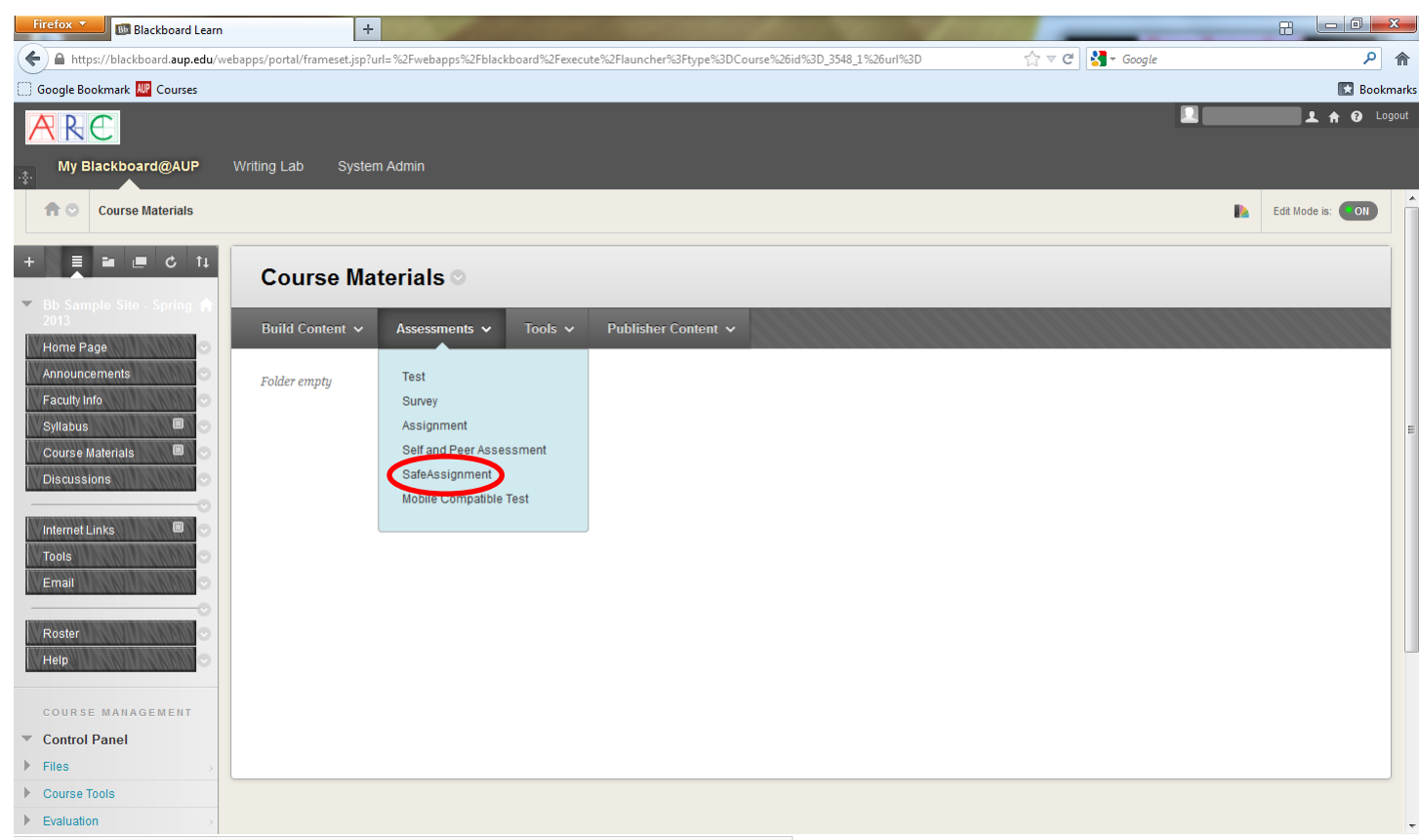

 $https://blackboard.aup.edu/webapps/blackboard/content/listContentEditable.jsp?content_id=_144172_1\&course_id=_3548\_1\&mode=reset \#evaMenu$ 

#### DIRECT SUBMIT - NO NEED TO CREATE AN ASSIGNMENT, SIMPLY UPLOAD PAPER

- 1) Synchronize the course (see above).
- 2) Go to Control Panel > Course Tools > SafeAssign.
- 3) Click on Direct Submit.
- 4) Select whether to submit papers to a private folder or a shared folder.
  - a. Private folders can be used to manage papers for an individual instructor. These folders follow the instructor and are available in any course where that user has Instructor-level privileges.
  - b. Shared folders are viewable by anyone with access to the Direct Submit tool through the course. Multiple Instructors and Teaching Assistants can view submissions related to a course in shared folders.
- 5) Create a new folder (for the course, for example). [optional]
- 6) Click on "Submit A Paper."

| Firefox Y Blackboard Learn + Backboard Learn + Backboard + Backboard + B |                  |                  |
|----------------------------------------------------------------------------------------------------|------------------|------------------|
| A https://blackboard.aup.edu/webapps/portal/frameset.jsp?url=%2Fwebapps%2Fblackboard%2Fexecute%2Flauncher%3Ftype%3DCourse%26id%3D_3548_1%26url%3D                                                                                                    | 🏠 ⊽ 😋 🎦 - Google | ۶ (              |
| 💭 Google Bookmark 🕎 Courses                                                                                                    |                  | 💽 Bookmark       |
| ARC                                                                                                    |                  | 🔔 🔒 😯 Logout     |
| Wy Blackboard@AUP Writing Lab System Admin                                                                                                    |                  |                  |
| SafeAssign > DirectSubmit                                                                                                    | R.               | Edit Mode is: ON |
| <ul> <li>Bus Sample Site. Spring 1</li> <li>Bus Sample Site. Spring 1</li> <li>Home Page</li> <li>Announcements</li> <li>Faculty Info</li> <li>Sylfabus</li> <li>Ocurse Materials</li> <li>Ocurse Materials</li> <li>Course Materials</li> <li>Course Tools</li> <li>Friss</li> <li>Course Tools</li> <li>Friss</li> </ul>                                                                                                    |                  |                  |

Reports can take several minutes or even an hour, depending on global access, <u>so please be</u> <u>patient and do not re-submit</u> (you may have to refresh your screen or go back to SafeAssign in Control Panel to see finished reports). It is best to create folders for each course you teach.

#### SAFEASSIGN ORIGINALITY REPORTS

SafeAssign generates an Originality Report with the results of the matching process. In order to see the actual matched phrases, go to the body of the text after clicking on highlight, and click on each sentence – a box will open up comparing the paper content to the source, along with a link to the source. These reports may be e-mailed.

## **MATCHING SCORES**

SafeAssign checks all submitted papers against the following databases and content:

- Internet comprehensive index of documents available for public access on the Internet
- **ProQuest ABI/Inform database** with over 1,100 publication titles and about 2.6 million articles from the 1990s to present time, updated weekly (exclusive access)
- Institutional document archives containing all papers submitted to SafeAssign by users in their respective institutions
- **Global Reference Database** containing papers that were volunteered by students from Blackboard client institutions to help prevent cross-institutional cheating

## **SAMPLE REPORTS**

| 🖉 SafeAssign - Windows Internet                                | et Explorer                                                                                                    | ∎₽⊠         |
|----------------------------------------------------------------|----------------------------------------------------------------------------------------------------|-------------|
| 🚱 🗸 🙋 https://safeassign.bk                                    | olackboard.com/view-report-display2.do?paperId=22400023                                                                                                    | <b>P</b> -  |
| File Edit View Favorites Tools                                 | ils Help                                                                                                    |             |
|                                                                |                                                                                                    |             |
|                                                                |                                                                                                    |             |
| artistic or intellectual? As we                                | e know auteurism can be repetitive, because a director is always trying to add his "signature" in the film. This                                                  | <u>^</u>    |
| of writing in film. Truffaut, a n                              | nouvelle vague auteur considered screenwriting not vital to the filmmaking process. William Goldman responded to                                                  |             |
| this theory asking sarcastical                                 | ally "and where's the punchline?" Auterism is about the theory of control; the auteur's "signature" is his authority.                                             |             |
| An auteur is an artist that va                                 | alues consistency, diversity, unity and repetition more than originality. The French new wave was all about the                                                   |             |
| directors such as Francis Ford                                 | rd Copolla, George Lucas, Brian De Palma, Steven Spielberg, Woody Allen, Stanley Kubrick and Martin Scorsece                                                      |             |
| were influenced by the Frenc                                   | ch nouvelle vague. Their movies are very personal, and has their own touch to it. These movies were made for                                                      |             |
| their "sheer love of cinema".<br>(Friedman)                    | . Truffaut even adds "I will never get out of my system" for his love of cinema and his auteuristic expression.                                                   |             |
| (incanany                                                      |                                                                                                    |             |
| Auteur theory is not about "t                                  | 'technical mastery" but rather about "vision". Martin Scorcese, touches up a bit on "Italian immigrant culture" in his                                            |             |
| "priests of imagination" is wh                                 | that describes Sc Student essay is the "uploaded manuscript." Note the essed with Fellini's 8 1/2, a                                                              |             |
| film about a filmmakers own a                                  | accomplishment word substitutions hentions.(Friedman). Fellini                                                                                                    | =           |
| himself started as a scriptwri<br>fantasy and creative exubera | riter; therefore, I been intertwined with<br>rance. Regism was depicted in many of his films. His language and intellectual formation created his visual universe |             |
| 1 Fellini says "I think the cir                                | inema is a woman by virtue of its ritualistic nature. This uterus which is the theater, the detail darkness, the                                                  |             |
| apparitions-all create a proje                                 | ected relationship, we project ourselves onto it, we become involved in a series of vicarious transportation, and we                                              |             |
| serie URI :                                                    | http://www.arts.auckland.ac.nz/whatson/index.cfm?P=5564                                                                                                    | <u> </u>    |
| the 🖌 📕                                                        | Matching:82%                                                                                                    | ~           |
| add<br>Uploaded Manuscript:                                    | t: Fellini says "I think the cinema is a woman by virtue of its ritualistic nature. This uterus which is the                                                      |             |
| abo                                                            | theater, the detail darkness, the apparitions-all create a projected relationship, we project ourselves                                                           |             |
| Charles -                                                      | the character of what we expect of it, just as we do with women, upon whom we impose ourselves                                                                    |             |
| poss Internet Source:                                          | This uterus which is the theatre, the fetal darkness, the apparitions all create a projected                                                                      |             |
| phot                                                           | relationship, we project ourselves onto it, we become involved in a series of vicarious transpositions,                                                           |             |
| "obs                                                           | and we make the screen assume the character of what we expect of it, just as we do with women,                                                                    |             |
| story about a married couple                                   | e that experience trouble in their marriage. The movie is apparently somewhat autobiographical. The apartment                                                     |             |
| that Nicole Kidman and Tom (                                   | Cruise live in, resembles that apartment Kubrick owned with his wife in New York back in the 1960's. This is some                                                 | ~           |
|                                                                |                                                                                                    | 🔍 100% 🔹 💡  |
| 🛃 start 🚺 🏉 SafeAssign -                                       | - Window 🚺 OnAccessScanLog - N 🖾 SampleSAReports - M 🤅 🥕 😡 🔏 🎲 🤒 🖅 - 💽 😪 🖓                                                                                        | 🕽 🗞 2:36 PM |

## SAMPLE REPORTS

| Saleassign - windows internet explorer                                                                |                                                                                                    |
|----------------------------------------------------------------------------------------------------|----------------------------------------------------------------------------------------------------|
| 🚱 💽 👻 https://safeassign.blackboard.com/view-report-display2.do?paperIc                               | d=22400023                                                                                                    |
|                                                                                                    |                                                                                                    |
|                                                                                                    |                                                                                                    |
|                                                                                                    |                                                                                                    |
| cofo Toccion                                                                                          | Help Close                                                                                                    |
|                                                                                                    |                                                                                                    |
|                                                                                                    |                                                                                                    |
| Paper Information                                                                                     | Felder Top Folder                                                                                                    |
| Filename: a Subm                                                                                      | nitted: May 08 2009 11:47:37 CEST Print version:                                                                                                    |
| Matching: 5% Pap                                                                                      | per ID: 22400023 Direct link 🖂                                                                                                    |
| Suspected Sources                                                                                     |                                                                                                    |
| Click on a source to view the original, or click on the magnit                                        | fying glass to see the source highlighted in the text below                                                                                                    |
|                                                                                                    | ying glass to see the source highlighted in the text below.                                                                                                    |
| Highlight All     Unhighlight All                                                                     |                                                                                                    |
| Inttp://www.arts.auckiand.ac.nz/wnatson/index.cm/P=556     Inttp://dackbi.pdack.k12.or.us/wscovils/ @ | D4 /2                                                                                                    |
| <ul> <li>a http://209.138.125.21:8088/pgss-solr/paper/get?id=5886</li> </ul>                          | 54&md5=ce68abe964386bbfdf8f31f9c1e1af <del>c08a</del> loctyp                                                                                                    |
| 4 🗌 http://fa.wikinedia.org/wiki/%D9%88%D9%88%D8%AF%I                                                 | DB%8C_%D8%A2%D9%84%D9%86                                                                                                    |
| Re-process the paper without the selected sources                                                     |                                                                                                    |
|                                                                                                    |                                                                                                    |
| Dapor Tox:                                                                                            |                                                                                                    |
|                                                                                                    | No. 3: Could be from a term paper mill: it is                                                                                                    |
|                                                                                                    | not possible to open this link, but I traced                                                                                                    |
|                                                                                                    | the IP to Laos! Notice the words                                                                                                    |
|                                                                                                    | "paper/get" in URL.                                                                                                    |
| 🛃 start 🔰 🤌 safeAssign - Window 🚺 OnAccess5canLog - N                                                 | · ご思愛 44 7 - <sup>700</sup> 714 - マリアの多 1:55 F                                                                                                    |
| kamas High Drama                                                                                      | - Windows Internet Explorer                                                                                                    |
| tch No. 2: Laken from a K-12 homework                                                                 | hindack/12.orus/~scovis/                                                                                                    |
| e good time to remind students of the                                                                 | ard Academic Suite 🍘 SafeAssign 🖉 Clackamas High Drama 🗴 📄 🏠 Home 🔹 🔂 Feeds (J) 🛛 🖶 Print 🔹 📴 Page + 🍈 Tools + 🎽                                                                                                    |
| have been been been been been been been be                                                            |                                                                                                    |
|                                                                                                    | The second second second second                                                                                                    |
|                                                                                                    | and the second states and the second                                                                                                    |
|                                                                                                    | Scove's Theater Web Page O'                                                                                                    |
|                                                                                                    |                                                                                                    |
|                                                                                                    | Fup                                                                                                    |
|                                                                                                    | Fun                                                                                                    |
|                                                                                                    | Fun<br>Home for Clackamas High School Drama                                                                                                    |
|                                                                                                    | Fun<br>Home for Clackamas High School Drama<br>14486 5E 122nd Avenue Clackamas, OR 97015                                                                                                    |
|                                                                                                    | Fun<br>Home for Clackamas High School Drama<br>14486 5E 122nd Avenue Clackamas, OR 97015<br>Susan Scovil: Director, Drama Teacher                                                                                                    |
|                                                                                                    | Fun<br>Home for Clackamas High School Drama<br>14486 5E 122nd Avenue Clackamas, OR 97015<br>Susan Scovil: Director, Drama Teacher<br>(503) 353-5810 x38122 <u>scovils@nclack.k12.or.us</u>                                                             |
|                                                                                                    | Fun<br>Home for Clackamas High School Drama<br>14486 5E 122nd Avenue Clackamas, OR 97015<br>Susan Scovil: Director, Drama Teacher<br>(503) 353-5810 x38122 scovils@nclack.k12.or.us<br>Alternative email address: <u>ClackamasDramaQueen@yahao.com</u> |
|                                                                                                    | Fun<br>Home for Clackamas High School Drama<br>1448 55 122nd Avenue Clackamas, OR 97015<br>Susan Scovil: Director, Drama Teacher<br>(503) 353-5810 x38122 scovils@nclack.k12.or.us<br>Alternative email address: <u>ClackamasDramaQueen@yahoo.com</u>  |
|                                                                                                    | Fun<br>Home for Clackamas High School Drama<br>14486 5E 122nd Avenue Clackamas, OR 97015<br>Susan Scovil: Director, Drama Teacher<br>(503) 353-5810 x38122 scovils@nclack.k12.or.us<br>Alternative email address:ClackamasDramaQueen@yahoo.com         |

## DETAILED READING OF MATCHING CONTENT

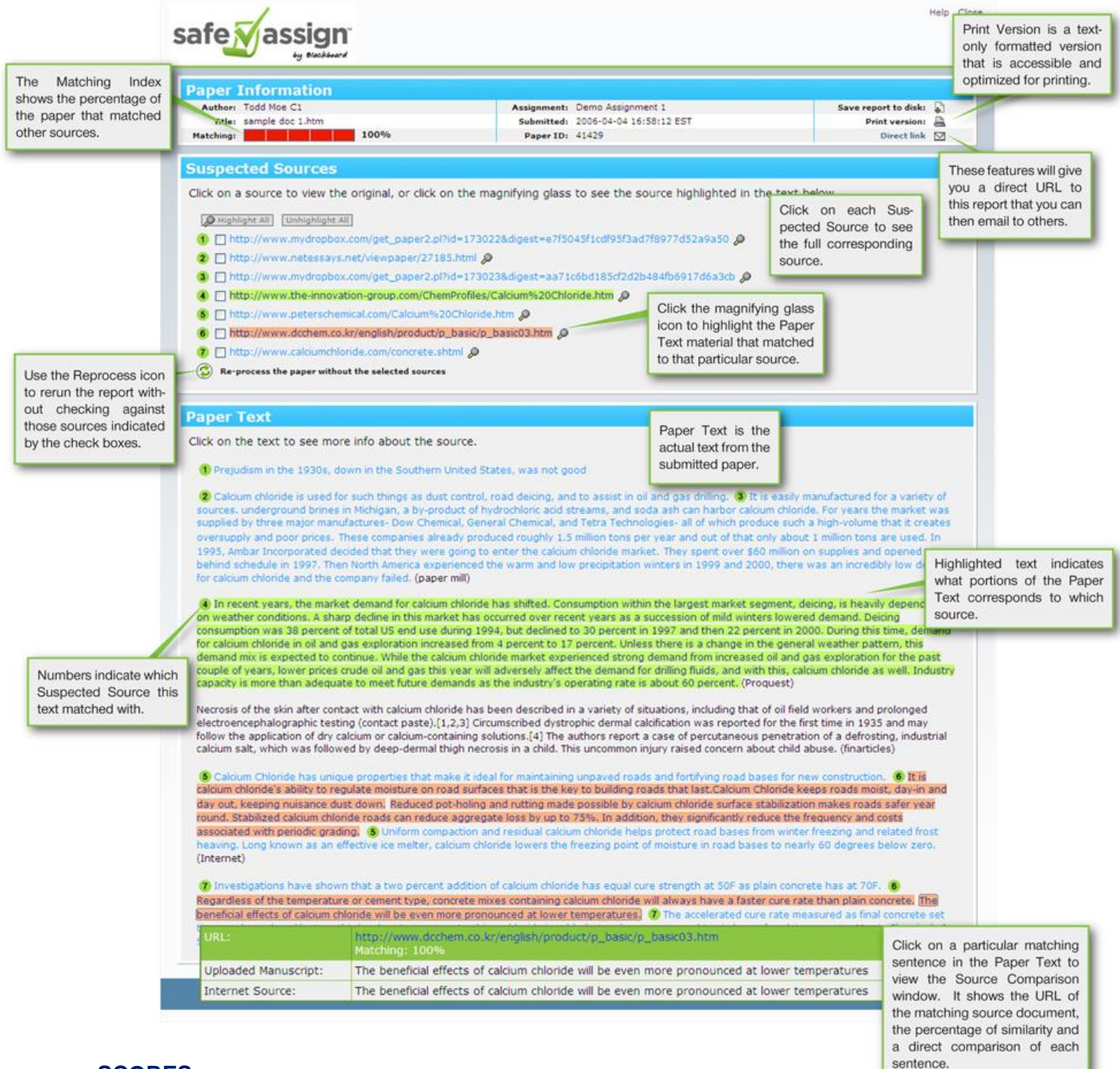

# SCORES

**Sentence matching** scores are the percentage probability that two sentences have the same composition or meaning. This number can be interpreted as the reciprocal to the probability that these two sentences are similar by chance. For example, a score of 90 percent on one passage means that there is a 90 percent probability that these two sentences are the same and a 10 percent probability that they are similar by chance.

**The overall score** is an indicator of what percentage of the submitted paper matches existing sources. <u>This score is a warning indicator only and papers should be reviewed to see if the matches are properly attributed</u>.

**Scores below 15 percent**: These papers may include some quotes and common phrases or blocks of text that match other documents. If not attributed, students may need reminders (footnotes, parenthetical references, etc.).

**Scores between 15 percent and 40 percent**: These papers include extensive quoted or paraphrased material or they may include plagiarism. These papers should be reviewed to determine if the matching content is properly attributed.

**Scores over 40 percent**: There is a very high probability that text in this paper was copied from other sources or purchased. These papers include quoted or paraphrased text in excess and should be reviewed for plagiarism.

## TO KEEP IN MIND:

- Choose the highlight option to see the targeted areas of an assignment.
- Be careful not to upload the same paper twice if the paper was added to the institutional or global database, you will get a 100% score (if you would like a preview in order to warn a student, use the submit draft option).
- New forms of cheating, thanks to the Internet, appear every day. For example, the site selling corrupted files to students...students purchase a corrupted file, submit it to the professor or through Blackboard and then wait for the professor's note advising them that it cannot be opened. This will buy students extra time to finish the real paper. Students may also use invisible characters, e.g., in Cyrillic, to thwart the plagiarism software, and to make fraudulent use of Web-based translation sites.
- Plagiarism-awareness is increasingly important even so-called unintentional plagiarism is punished in the "real world" while intentional instances can result in loss of credibility, not to mention careers.
- Discuss in class, where time permits, what about can be considered "common knowledge" and what to do when paraphrasing others' ideas (refer to the Writing Lab for assistance).
- If students need help with bibliographies and citations in general, please refer them to the Writing Lab or ask a Reference Librarian (the AUP Library now has RefWorks).
- Please remember that SafeAssign "originality reports" do not determine whether a work has been **properly cited**. If the student has correctly attributed the highlighted areas, the match would not constitute attempted plagiarism.

Suggested sites for student-awareness:

AUP Writing Lab: <u>https://www.aup.edu/academics/offices-resources/academic-resource-center/writing-lab</u>

The Online Writing Lab at Purdue: http://owl.english.purdue.edu/owl/resource/589/01/

The Writing Place at Northwestern University: <u>http://www.writing.northwestern.edu/writing-resources/handouts/avoiding-plagiarism/</u> Questions about SafeAssign? Please contact <u>arc@aup.edu</u>.